# UCAS

# UCAS Discovery Exhibition Dashboard 2023/4

This guide provides details of how to access and use the UCAS Discovery Exhibitor Dashboard. The dashboard includes both UCAS Discovery 2023/4 exhibitions and Create Your Future 2023 exhibitions.

#### How to access your reports on UCAS.com.

1. You can sign into your UCAS provider account here: <u>www.ucas.com/providers</u>. Click on sign in or set up an account.

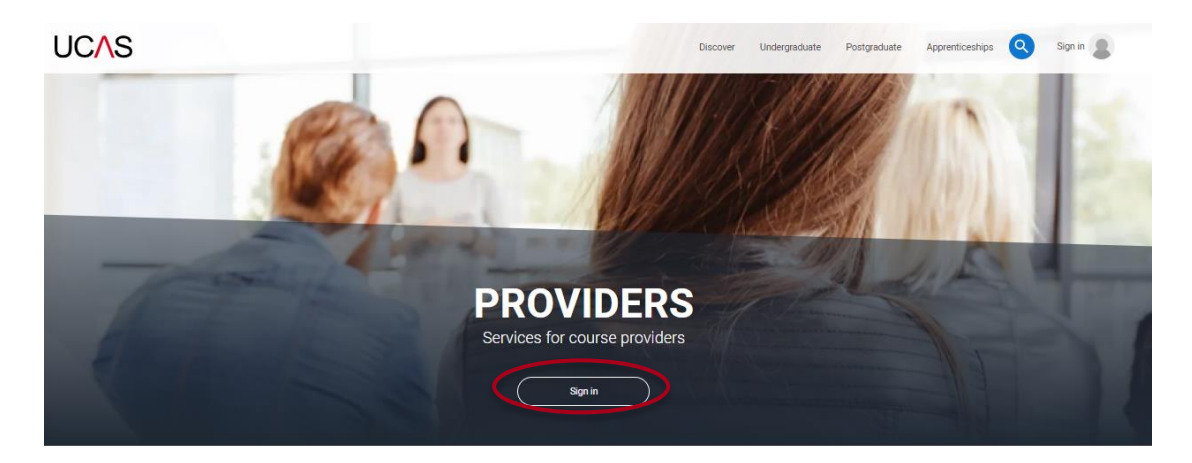

- 2. You will need to register and validate your email account (if you have not had an account previously). Using the code sent to you. Follow these steps:
  - a. <u>https://accounts.ucas.com/account/login</u>
  - b. Register your email and account
  - c. Validate your account
- 3. Once you have validated your account, you can then navigate your profile.

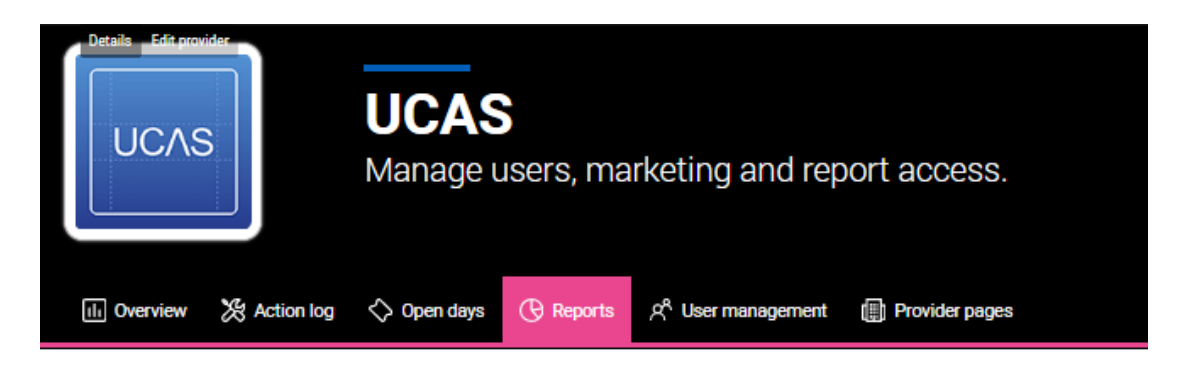

4. If you have admin access, you can manage who can see the reports and leads at your organisation by clicking the **User management...** quick link.

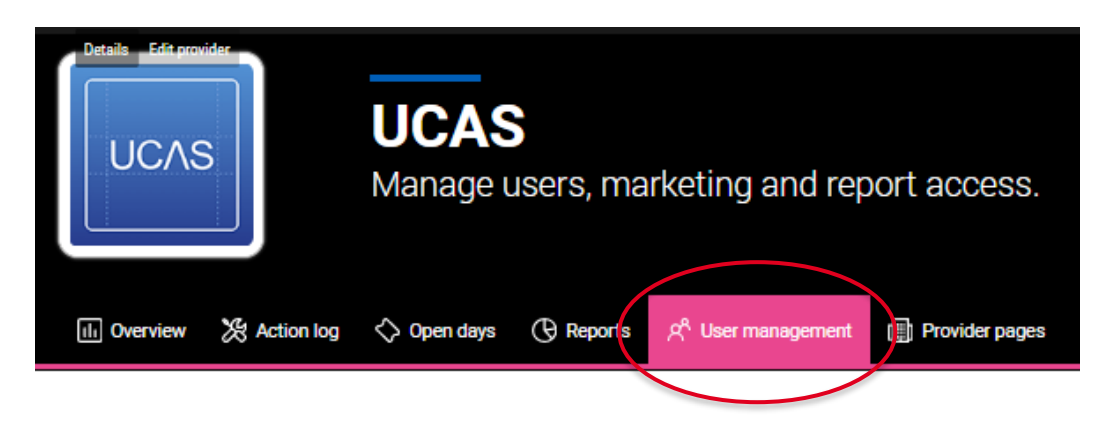

5. To view the dashboard reports click on reports.

| III Overview | X Action log | 🖒 Open days | () Reports | g User management | () Provider pages |
|--------------|--------------|-------------|------------|-------------------|-------------------|
|              |              |             |            |                   |                   |

6. Then click on the report tab for **UCAS Discovery UK Tour 2023/4.** You can also navigate to other reports from here.

|   | III Overview  | X Action log  | 🖒 Open days         | () Dashboards  | දරී User management | Provider pages                                                            |
|---|---------------|---------------|---------------------|----------------|---------------------|---------------------------------------------------------------------------|
|   |               |               |                     |                |                     |                                                                           |
| 1 | Competitor In | ery Tour 2023 | deadline analysis 2 | 023 Daily Clea | ring analysis 2023  | ctober deadline analysis 2024 Unibuddy report UCAS/Discovery UK Tour 2022 |
| 1 |               |               |                     |                |                     |                                                                           |

## Navigating the dashboard

Use the menu in the top left corner of the screen, to navigate the dashboard sections

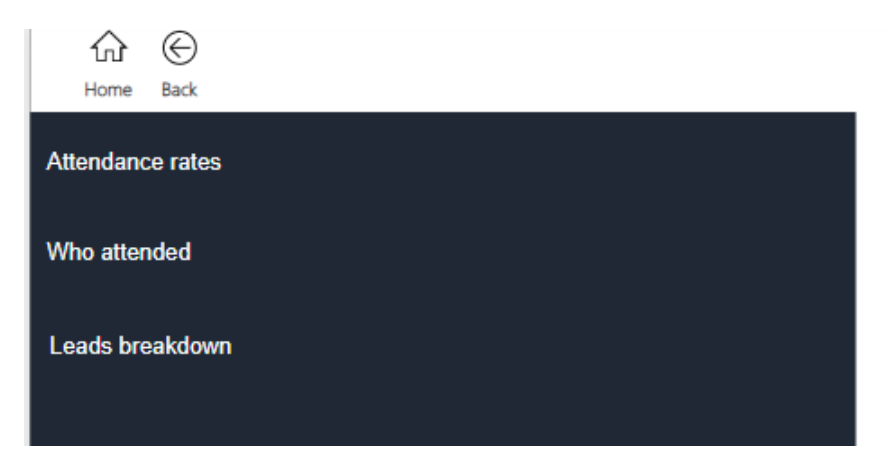

- The Attendance Rates and Who Attended tabs are available for all exhibitors.
- The Leads Breakdown section is available to exhibitors who used UCAS Smart Lead app for scanning at events.
- On the right, you can see the total number of attendees and registrants across all events that have occurred so far.

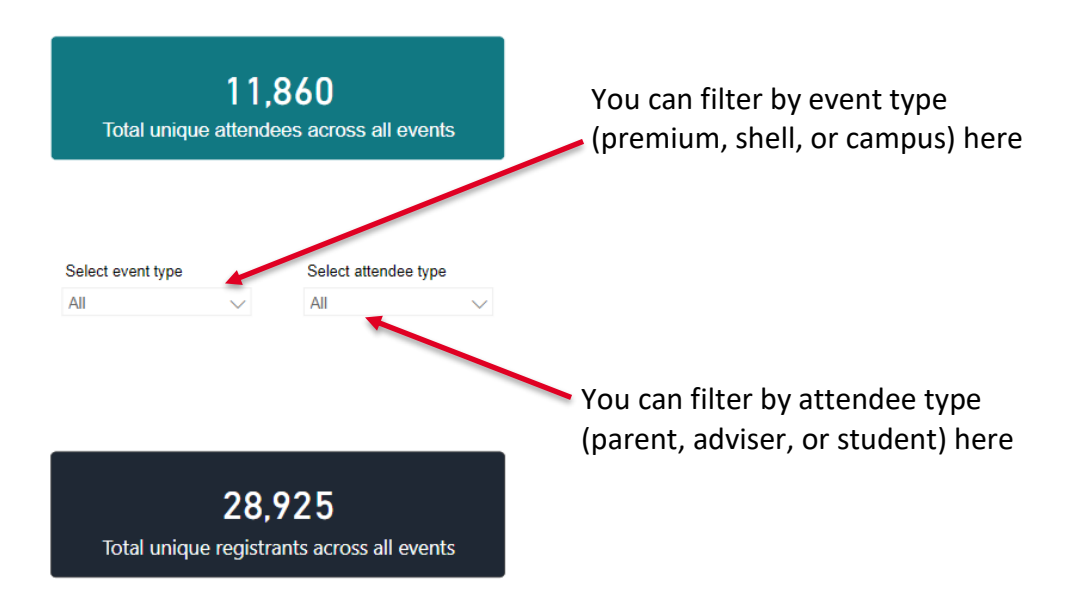

#### **Attendance Rates**

View attendance stats for each exhibition and filter by event and attendee type

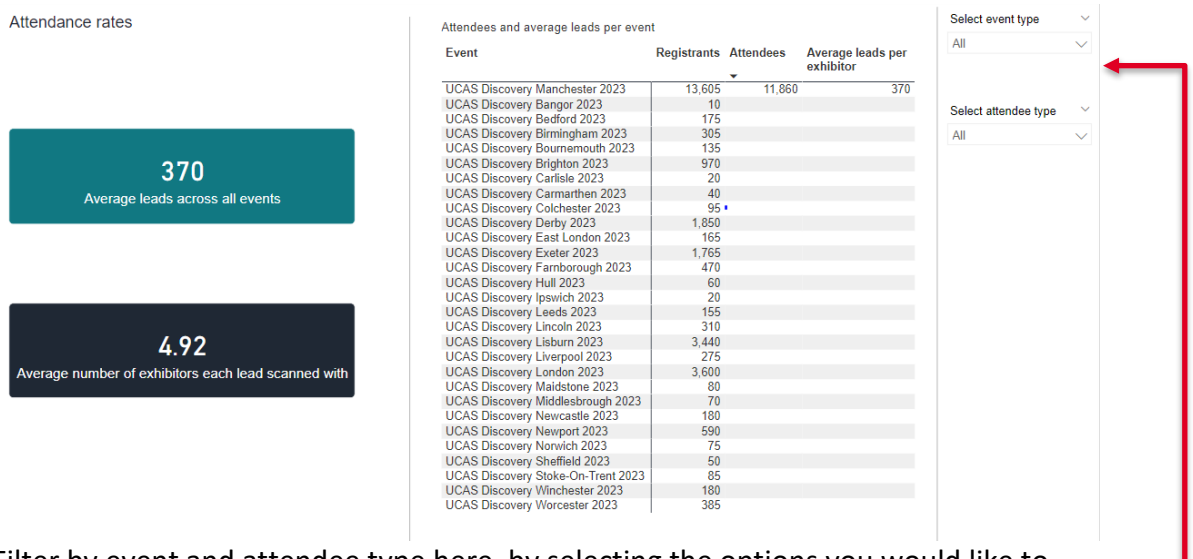

Filter by event and attendee type here, by selecting the options you would like to view from the drop down.

The turquoise box show the average number of leads across the event/attendee types selected. The black box shows the average number of exhibitors each attendee scanned with across the selected event/attendee types.

The table on the right shows the total number of registrants, total number of attendees (including students, parents and advisers) and an average number of scanned leads at each event.

#### Who Attended

This tab shows the attendee demographics for exhibitions by:

- POLAR
- Region
- Interest in studying apprenticeships/gap year/studying abroad
- Country

### Filtered by event.

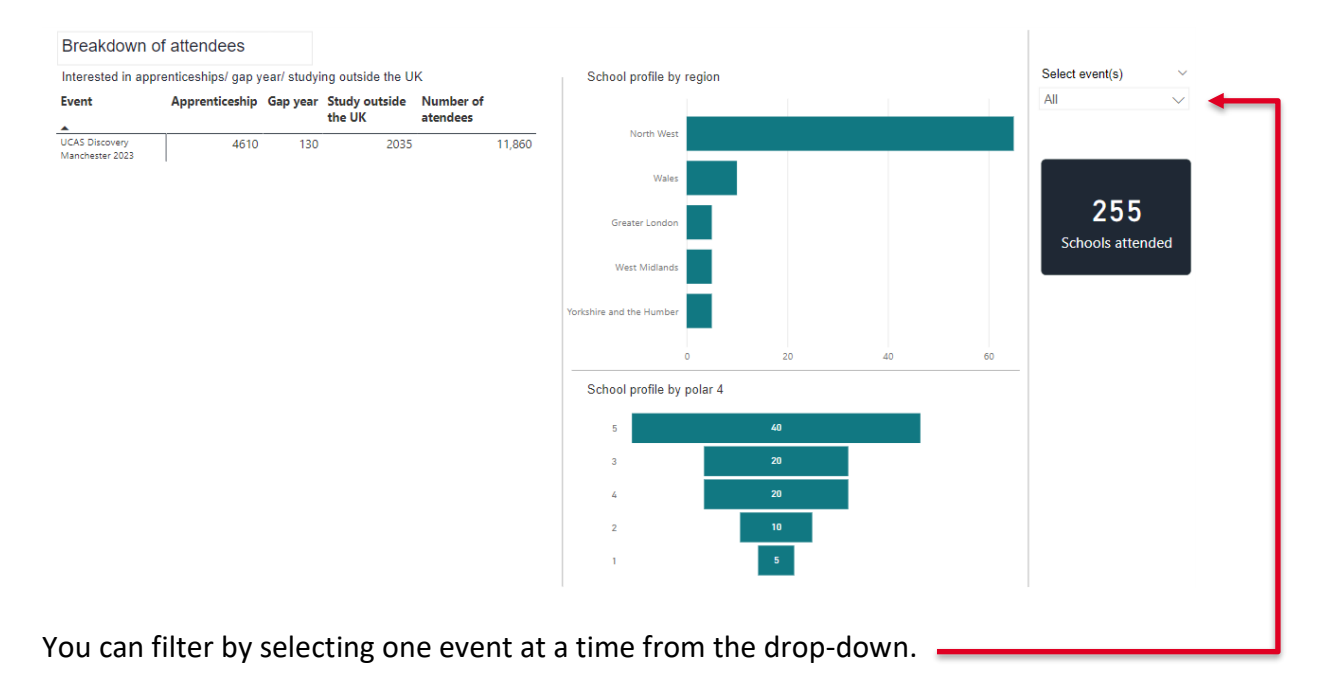

Security Marking: PUBLIC Document Owner: UCAS Events Team

#### Leads Breakdown

If you have used scanning at our events, you will be able to see more information about the people that scanned with you in this section.

| indown or your ic                                                                                                    | eads                                                                                                    |                   |           |           | Select event(s)    | $\sim$            | Select attendee typ    | . ~    |
|----------------------------------------------------------------------------------------------------|----------------------------------------------------------------------------------------------------|-------------------|-----------|-----------|--------------------|-------------------|------------------------|--------|
|                                                                                                    |                                                                                                    | Attendee type     | Profile b | y polar 4 | All                | $\sim$            | All                    | $\sim$ |
|                                                                                                    |                                                                                                    | Adviser —         | 5         | 33%       |                    |                   |                        |        |
|                                                                                                    |                                                                                                    |                   | 4         | 20%       | Average number of  | f leads per exhib | itor per event         |        |
| oportion of attende                                                                                                    | ees that scanned                                                                                                    |                   |           |           | Event name         |                   | Average leads Your lea | ids    |
| with yo                                                                                                    | ou                                                                                                    |                   | 2         | 17%       | UCAS Discovery Mar | nchester 2023     | 370                    |        |
|                                                                                                    |                                                                                                    | - Student         | 3         | 16%       |                    |                   |                        |        |
|                                                                                                    |                                                                                                    |                   |           |           |                    |                   |                        |        |
| l unique leads for th                                                                                                    | he selected event(s                                                                                                    |                   | 1         | 14%       |                    |                   |                        |        |
| unique leads for th                                                                                                    | t Provide the selected event(s                                                                                                    | afile by ano      | 1         | 14%       |                    |                   |                        |        |
| nique leads for th<br>subjects of interest                                                                                                    | ne selected event(s                                                                                                    | )<br>ofile by age | 1         | 14%       |                    |                   |                        |        |
| que leads for th<br>ubjects of interest                                                                                                    | ne selected event(s<br>st Pr<br>ortion of leads                                                                                                    | )<br>ofile by age | 1         | 14%       |                    |                   |                        |        |
| ) subjects of interest                                                                                                    | st Pr<br>ortion of leads<br>766                                                                                                    | ofile by age      | 1         | 14%       |                    |                   |                        |        |
| subjects of interest                                                                                                    | ne selected event(s<br>st Pr<br>ortion of leads<br>7%<br>6%                                                                                                    | ofile by age      | 1         | 14%       |                    |                   |                        |        |
| ique leads for th<br>subjects of interes.                                                                                                    | t Pr<br>ortion of leads<br>7%<br>6%                                                                                                    | ofile by age      | 1         | 14%       |                    |                   |                        |        |
| nique leads for th                                                                                                    | e selected event(s<br>st Pr<br>ortion of leads<br>7%<br>6%<br>6%<br>5%                                                                                                    | ofile by age      | 1         | 14%       |                    |                   |                        |        |
| ubjects of interes                                                                                                    | st Pr<br>ortion of leads<br>6%<br>6%<br>5%                                                                                                    | by age            | 1         | 14%       |                    |                   |                        |        |
| bjects of interes                                                                                                    | reselected event(s           st         Pr           ortion of leads         40'           7%         6%           6%         5%           5%         5%           4%         20'  | ofile by age      | 1         | 14%       |                    |                   |                        |        |
| ique leads for the subjects of interes Proport sy rea criminology studies is Genered                                                                                                    | reselected event(s           st         Pr           ortion of leads         40°           7%         6%           6%         5%           5%         20°           4%         20° | offie by age      | 1         | 14%       |                    |                   |                        |        |
| subjects of interes Propr e gy Area criminology strudies e studies e                                                                                                    | t Pr<br>ortion of leads<br>5%<br>5%<br>5%<br>4%<br>200<br>4%<br>200<br>4%                                                                                                    | ofile by age      | 1         | 14%       |                    |                   |                        |        |
| I unique leads for tt<br>10 subjects of interess<br>ject <u>Prope</u><br>aliane<br>chology<br>opy<br>try Area<br>lied criminology<br>lied criminology<br>iness studies<br>oputer Science<br>lish studies<br>rt and Exercise<br>me | ne selected event(s<br>st Pr<br>ortion of leads<br>7%<br>6%<br>6%<br>5%<br>5%<br>5%<br>5%<br>20<br>4%<br>4%<br>3%<br>3%                                                            | ofile by age      | 1         | 14%       |                    |                   |                        |        |
| unique leads for the<br>subjects of interess<br>int proportions<br>tology by<br>y Aras de criminology<br>est studies<br>sustudies<br>instruites<br>es intervies<br>ce intervies                                                   | Pr           ortion of leads           7%           6%           5%           4%           3%           3%           3%           3%                                               | ofile by age      |           | 14%       |                    |                   |                        |        |

You can filter by event or attendee type in the drop-down menus here. -

You can find the number of scans across the event/s selected.

You will also find a breakdown of age, attendee type and POLAR of the people who scanned with you. View the most common subjects students who have scanned with you are interested in.

On the right you can find a table that has the average number of leads per event, so you can easily compare your number of scans with the average scans for each event.

#### Conversions

Conversion statistics are included in your dashboard to help you measure success. Statistics are available January following an application/event cycle.

- The number of scans that went on to apply to you vs the average.
- % of students that applied after attending an event

Please see an example of the conversions page below.

| ttendee* conversions to appl                    | ications                         |                |                | Select event(s)                                                 |
|-------------------------------------------------|----------------------------------|----------------|----------------|-----------------------------------------------------------------|
| tered to student attendees only                 |                                  |                |                | All                                                             |
|                                                 | Average conversions per provider | vs your conver | sions          | Proportion of your scans from the selected event(s) who applied |
|                                                 |                                  | Average        | Applied to you |                                                                 |
|                                                 | Aberdeen 2023                    | 30             | 45             |                                                                 |
|                                                 | Ayrshire 2023                    | 15             | 10             | Applied 210/                                                    |
| 700/                                            | Bangor 2023                      | 10             |                | Applied 31%                                                     |
| /2%                                             | Beatord 2023                     | 35             | 5              |                                                                 |
|                                                 | Birmingnam 2023<br>Basdasa 2022  | 55             | 25             |                                                                 |
| of students applied after<br>attending an event | Bourpomouth 2023                 | 20             | 30             |                                                                 |
|                                                 | Dournemouth 2023                 | 10             | 5              |                                                                 |
|                                                 | Carlisle 2023                    | 15             | 5              |                                                                 |
|                                                 | Carmarthen 2023                  | 20             | 5              |                                                                 |
|                                                 | Colchester 2023                  | 15             | 10             |                                                                 |
|                                                 | Derby 2023                       | 35             | 10             |                                                                 |
|                                                 | Dumfries and Galloway 2023       | 15             | 20             |                                                                 |
| age number of conversions per provider,         | East London 2023                 | 30             | 5              | Not yet applied 69%                                             |
| event, over all events:                         | Edinburgh 2023                   | 35             | 75             |                                                                 |
|                                                 | Exeter 2023                      | 35             | 10             |                                                                 |
|                                                 | Famborough 2023                  | 45             | 10             |                                                                 |
|                                                 | Fife 2023                        | 25             | 25             |                                                                 |
|                                                 | Forth Valley 2023                | 25             | 40             | So far you have unconditional firm offers with                  |
|                                                 | Glasgow 2023                     | 35             | 70             |                                                                 |
| 25                                              | Hull 2023                        | 15             | 10             |                                                                 |
| 25                                              | Inverness 2023                   | 20             | 10             | 5                                                               |
|                                                 | lpswich 2023                     | 10             |                | J                                                               |
|                                                 | Lanarkshire 2023                 | 25             | 15             | of your scans that went on to apply to you                      |
|                                                 | Leeds 2023                       | 25             | 10             | or your owne and them on to upply to you                        |
|                                                 | Lincoln 2022                     | 10             |                |                                                                 |

If you have any questions or would like to provide feedback about the dashboard, please email <u>events@ucas.ac.uk</u>.